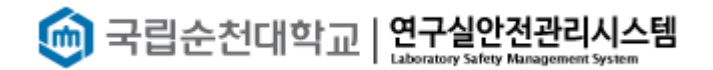

# 국립순천대학교 연구실 안전관리 시스템

## [ 연구실 안전교육 ]

1. 안전교육소개

연구활동종사자는 "연구실 안전환경 조성에 관한 법률" 제18조, 동법 시행령 제17조 및 동법 시 행규칙 제9조, "산업안전보건법" 제31조(안전·보건교육)에 의거 법정의무교육으로 안전교육을 반드 시 이수하여야 한다. 연구실 안전관리통합시스템에서는 연구활동종사자의 편의를 위해 사이버 안 전교육을 실시하고 있으며 연구활동종사자가 아닌 경우에는 소방안전교육을 이수해야 한다. 사이 버 안전교육 수강 방법은 아래와 같다.

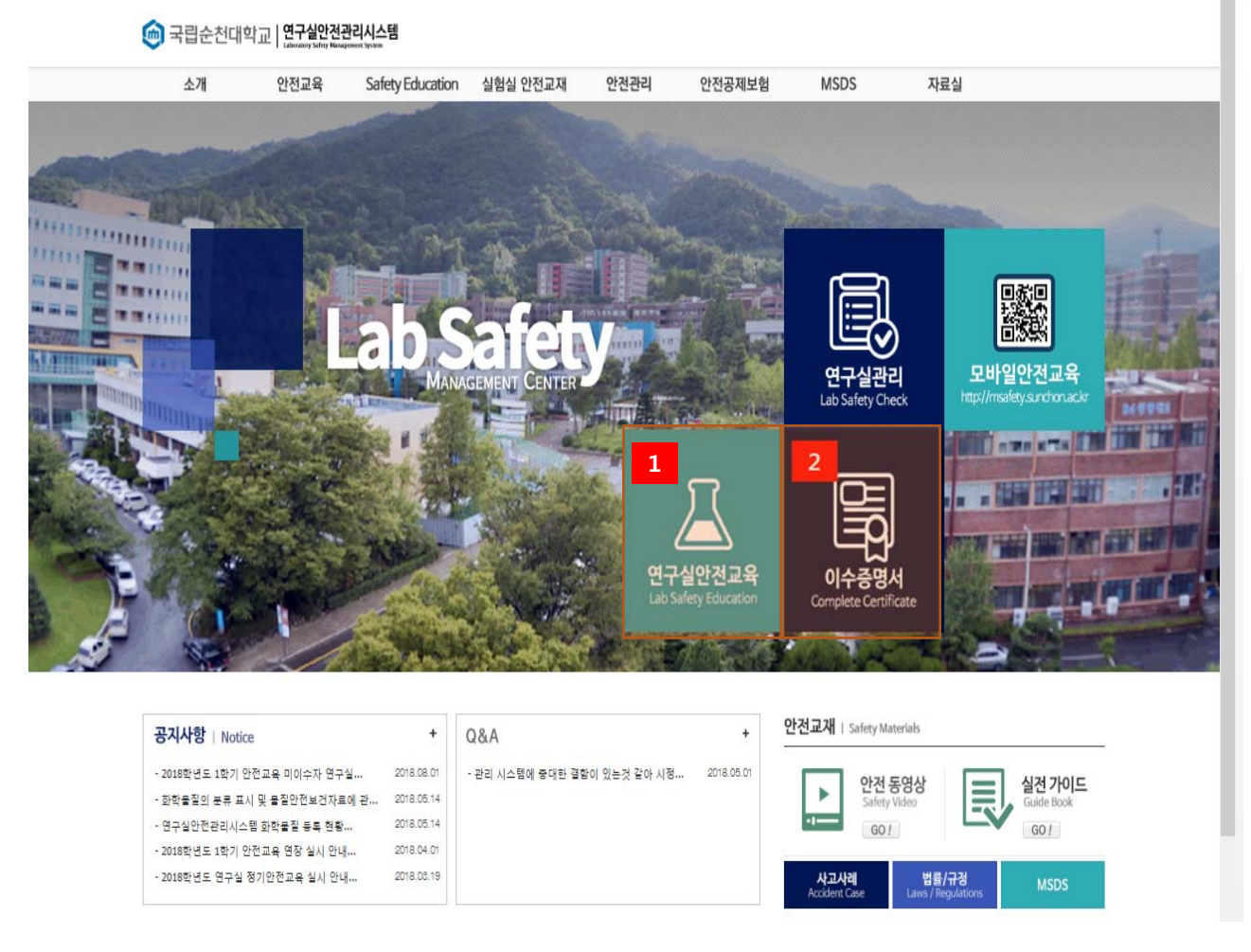

[그림 1] 연구실 안전관리통합시스템 홈페이지

- ① 홈페이지의 연구실안전교육을 클릭하여 안전교육 메뉴로 이동한다.
- ② 이수증명서 확인 및 출력 화면으로 이동한다.

### 2. 연구실안전교육 수강

#### 연구실 안전교육

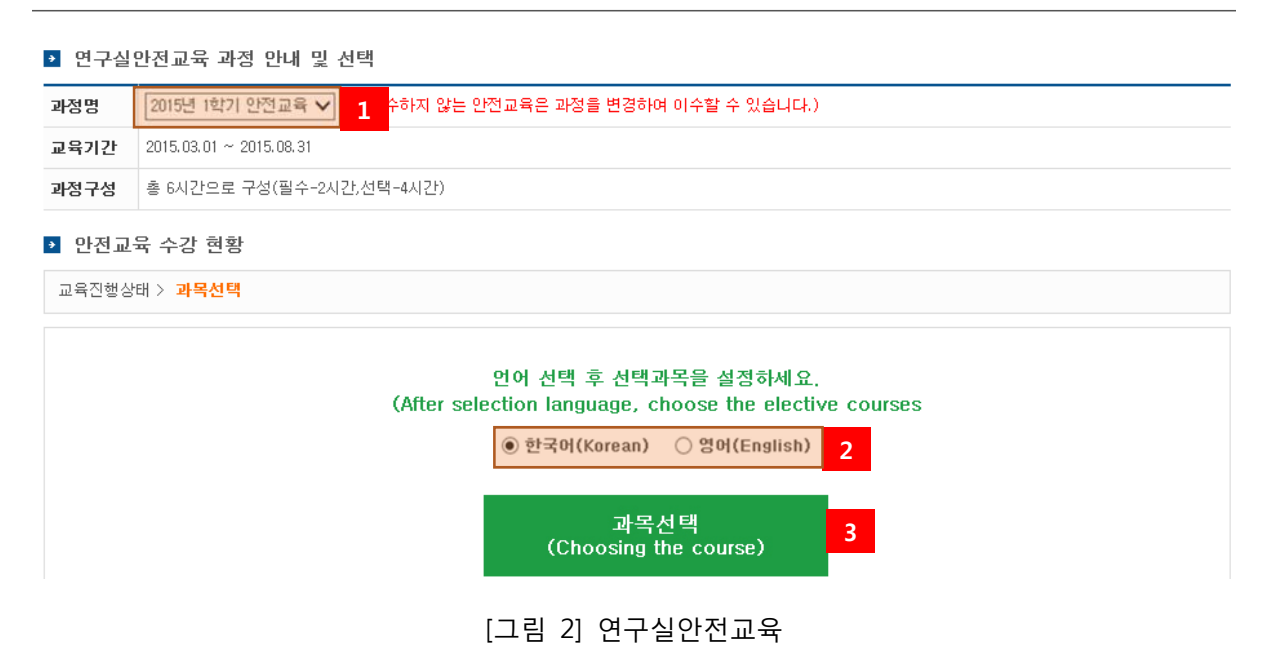

- ① 과거의 안전교육과정을 선택하여 안전교육을 수강할 수 있다.
- ② 안전교육은 한국어 및 영어 콘텐츠를 제공한다. 원하는 언어를 선택한다.
- ③ 수강신청을 위해 과목을 선택하는 화면으로 이동한다.

| 성명           | test (test)                     | 소속     | 영남대학교 |         | 과목선택 현황    | 2/6      |     |
|--------------|---------------------------------|--------|-------|---------|------------|----------|-----|
|              |                                 |        |       | 만전교육은 저 | 배수강할 수 있습니 | 다.(수강여부에 | E V |
| 선택           |                                 |        | 과목명   |         |            | 수강여부     |     |
| ~            | 연 <mark>구실안전</mark> 및 일반적 위험성   |        |       |         |            |          | -   |
| $\checkmark$ | 연 <mark>구설 사고 1</mark>          |        |       |         |            |          |     |
|              | 물 <mark>용안전보</mark> 건자료         |        |       |         |            |          |     |
|              | 화대및 폭발                          |        |       |         |            |          |     |
|              | 전 <mark>기적 위험</mark> 과 안전       |        |       |         |            |          |     |
|              | 화 <mark>대로 인한</mark> 신체피해       |        |       |         |            |          |     |
|              | 소 <mark>방설비 사</mark> 용요령        |        |       |         |            |          |     |
|              | 화 <mark>내시 행동</mark> 요령         |        |       |         |            |          |     |
|              | 실 <mark>형실안전</mark> 수칙및 화학약품 압축 | 가스 취급방 | Ξ     |         |            |          |     |
|              | 폐 <mark>복처리방</mark> 법           |        |       |         |            |          |     |

[그림 3] 과목선택

- ① 수강하고자 하는 과목을 체크한다.
- ② 선택한 과목을 저장한다.

#### 3. 과목변경 및 수강하기

연구실 안전교육

| ▶ 연-                | ▶ 연구실안전교육 과정 안내 및 선택                   |                                                        |   |    |    |        |  |  |  |  |  |  |
|---------------------|----------------------------------------|--------------------------------------------------------|---|----|----|--------|--|--|--|--|--|--|
| 과정명                 | 2015년 1학기 안전교육 🗸 (※이수하지 않는 안전교육은 과정을   | 2015년 1학기 안전교육 ✔ (※이수하지 않는 안전교육은 과정을 변경하며 이수할 수 있습니다.) |   |    |    |        |  |  |  |  |  |  |
| 교육기                 | 2015.03.01 ~ 2015.08.31                | 2015.03.01 ~ 2015.08.31                                |   |    |    |        |  |  |  |  |  |  |
| 과정구                 | 총 6시간으로 구성(필수-2시간,선택-4시간)              |                                                        |   |    |    |        |  |  |  |  |  |  |
| ▶ <b>안</b> ?<br>교육진 | ▶ 만전교육 수강 현황<br>교육진행상태 > 교육수강          |                                                        |   |    |    |        |  |  |  |  |  |  |
| 번호                  | 과목명(교육내용) 시간(분) 인정시간 분류 과목변경 수강여부(수강일) |                                                        |   |    |    |        |  |  |  |  |  |  |
| 1                   | 연구실안전 및 일반적 위험성                        | 16                                                     | 1 | 필수 | -  | 수강하기 2 |  |  |  |  |  |  |
| 2                   | 연구실 사고 예방                              | 16                                                     | 1 | 필수 | -  | 수강하기   |  |  |  |  |  |  |
| 3                   | 물질안전보건자료                               | 13                                                     | 1 | 선택 | 변경 | 1 수강하기 |  |  |  |  |  |  |
| 4                   | 화재및 폭발                                 | 26                                                     | 1 | 선택 | 변경 | 수강하기   |  |  |  |  |  |  |
|                     |                                        |                                                        |   |    |    |        |  |  |  |  |  |  |
| 5                   | 전기적 위험과 안전                             | 17                                                     | 1 | 선택 | 변경 | 수강하기   |  |  |  |  |  |  |

[그림 4] 수강 현황

- ① 수강 신청했던 과목을 다른 과목으로 변경할 수 있다.[그림 4] 과목변경 참고
- ② 과목을 수강하기 위해 '수강하기' 버튼을 클릭한다.

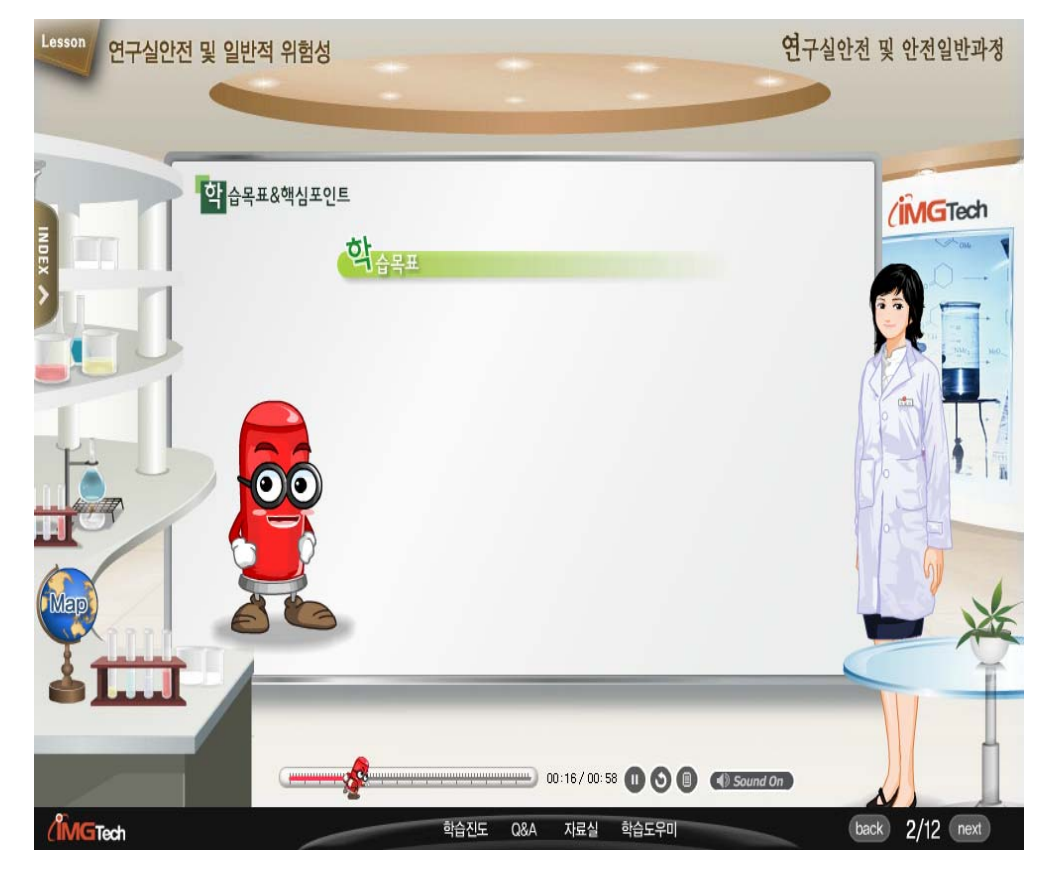

[그림 5] 동영상 시청

### [그림 7] 평가하기

| 번호 | 과목명(교육내용)       | 시간(분) | 인정시간 | 분류 | 과목변경 | 수강여부(수강일)                  |
|----|-----------------|-------|------|----|------|----------------------------|
| 1  | 연구실안전 및 일반적 위험성 | 16    | 1    | 필수 | -    | <sup>수강(2015.</sup> 1 다시보기 |
| 2  | 연구실 사고 예방       | 16    | 1    | 필수 | -    | 수강(2015.03.31) 다시보기        |
| 3  | 화재및 폭발          | 26    | 1    | 선택 | 변경   | 수강(2015.03.31) 다시보기        |
| 4  | 전기적 위험과 안전      | 17    | 1    | 선택 | 변경   | 수강(2015.03.31) 다시보기        |
| 5  | 화재로 인한 신체피해     | 14    | 1    | 선택 | 변경   | 수강(2015.03.31) 다시보기        |
| 6  | 폐액처리방법          | 13    | 1    | 선택 | 변경   | 수강(2015.03.31) 다시보기        |
|    |                 |       |      |    |      |                            |

▶ 만전교육 수강 현황

교육기간 2015.03.01 ~ 2015.08.31 과정구성 총 6시간으로 구성(필수-2시간,선택-4시간)

**과정명** 2015년 1학기 안전교육 ✔ (※이수하지 않는 안전교육은 과정을 변경하여 이수할 수 있습니다.)

연구실안전교육 과정 안내 및 선택

연구실 안전교육

4. 평가하기

- ② 변경한 과목을 저장한다.
- ① 변경할 과목을 선택한다.

| 취급및 관리방법 |        |      |  |
|----------|--------|------|--|
| 험과 안전    |        |      |  |
|          |        |      |  |
|          |        |      |  |
|          |        |      |  |
| 2        | 설정     | 닫기   |  |
|          | [그림 6] | 과목변경 |  |

| 성명 | test (test)        | 소속   | 영남대학교      | 과목      | 선택 현황   | 6      |
|----|--------------------|------|------------|---------|---------|--------|
|    |                    |      | 안전교육은 재수강할 | 날 수 있습니 | 니다.(수강여 | 부에 .A. |
| 선택 | 1                  | 과    | 목명         |         | 수강여     | 부      |
| 0  | 사방법비 사용요령          |      |            |         |         | ~      |
| 0  | ▲ 행동요령             |      |            |         |         |        |
| 0  | 실험실안전수칙및 화학약품 압축가스 | 취급방법 |            |         |         |        |
| 0  | 폐액처리방법             |      |            |         |         |        |
| 0  | 생물학적 위험과 안전        |      |            |         |         |        |
| 0  | 유해화학물질및 위험성        |      |            |         |         |        |
| 0  | 유해물질 취급및 관리방법      |      |            |         |         |        |
| 0  | 기계적 위험과 안전         |      |            |         |         |        |

### 국립순천대학교 연구실 안전관리 시스템 사용자 설명서

[그림 9] 이수증출력

|   | ĺ       | 안전교육 이수 목록입니다. 이수과정 선택 후 증명서를 출력할 수 있습니다. |            |      |                 |
|---|---------|-------------------------------------------|------------|------|-----------------|
|   |         |                                           |            | 1    | 2               |
| Q | (총 1 건) | 년도 전체 💙 교육구                               | 분 전체       | ▶ 검색 | 증명서출력           |
|   | 교육종류    | 과정명                                       | 이수일자       | 이수시간 | 이수번호            |
|   | 신규/정기   | 2015년 1학기 안전교육                            | 2015.03.31 | 6/6  | 20150331_552370 |

5. 이수증 출력

이수증명서

평가하기

성명

번호

9

10

test (test)

참고) 안전교육은 평가문제 풀이에서 60점 이상이어야 이수가 인정된다.

[그림 8] 평가하기

- ① 모든 평가문제를 풀이하고 제출한다.

| 평가문제 지문                                                                                                    |   |
|----------------------------------------------------------------------------------------------------|---|
| ○ 배선의 용량을 초과하는 전기기기를 사용할 경우 경고후 사용<br>○ 승낙없이 임의로 전기 배선을 접속 사용하지 않음<br>○ 결함이 있거나 작동상태가 불량한 전기기구는 사용하지 않음<br>● 전원으로부터 플러그를 뽑을때는 선을 잡아당기지 말고 플러그 전체를 잡아당김   | ^ |
| 폐액 수집 시 서로 혼합해서는 안 되는 물질?                                                                                                    |   |
| <ul> <li>● 질산 - 아세톤</li> <li>○ 염산 - 메틸알콜</li> <li>○ 과산화수소 - 메틸알콜</li> <li>○ 아세톤 - 벤젠</li> </ul>                                                          |   |
| 가스 케비넛 설치 시 유의사항 설명이 잘못된 것은?                                                                                                    |   |
| <ul> <li>○ 가스 캐비넛은 실험 시 개방하여 동작시킨다</li> <li>● 비상시 자동으로 가스공급을 차단한다</li> <li>○ 배기시스템의 재질은 불연성 내식 재료로 한다</li> <li>○ 가연성 가스는 30분 이상의 내화성능을 갖춰야 한다</li> </ul> | ~ |
| 제출하기 1                                                                                                    |   |

② 안전교육 수강 완료 후 평가문제 풀이를 통해 안전교육을 이수할 수 있다.

① 수강한 과목은 '다시보기' 버튼을 클릭하면 언제든지 다시 볼 수 있다..

소속

 $\times$ 

문제풀이 현황 10 / 10

- ① 이수한 교육일정 목록을 검색한다.
- ② 교육일정 선택 후 이수증을 출력한다. [그림 10] 이수증명서 참고

혠 국립순천대학교 | 연구실안전관리시스템

### 안전교육 이수증명서

#### ▶ 교육생 정보

| 성명 시스템관리자 학(사)번 superadmin 소속 관리자 |  |
|-----------------------------------|--|
|-----------------------------------|--|

#### ▶ 안전교육 이수정보

| 번호     | 교육구분 | 과정명            | 이수일자       | 이수시간 | 이수번호               | 유효기한       |  |
|--------|------|----------------|------------|------|--------------------|------------|--|
| 1      | 정기   | 2017년 2학기 안전교육 | 2017.08.31 | 6    | 20170831-<br>56906 | 2018.02.28 |  |
| 총 이수시간 |      |                |            |      |                    |            |  |

### 위와 같이 안전교육을 이수하였음을 증명합니다.

2018년 02월 21일

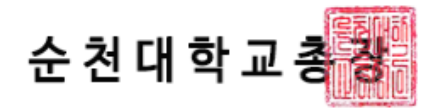

[그림 10] 이수증명서